# Academia Financias Έσοδα-Έξοδα

Ο πολυτιμότερος συνεργάτης του Λογιστή

## Ειδικά Θέματα Παραμετροποίησης

### Πελάτες - Προμηθευτές

Οδηγίες εγγραφής στην ηλεκτρονική Υπηρεσία «Αναζήτηση Βασικών Στοιχείων Μητρώου Επιχειρήσεων» και απόκτησης κωδικών μέσω της ηλεκτρονικής υπηρεσίας «Διαχείριση Ειδικών Κωδικών» της Α.Α.Δ.Ε

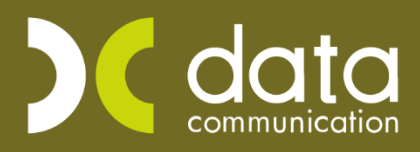

Microsoft Partner

--- Microsoft

Η εφαρμογή Academia Financials Έσοδα Έξοδα σας δίνει τη δυνατότητα να εγγραφείτε στην ηλεκτρονική υπηρεσία της Α.Α.Δ.Ε. «Αναζήτηση Βασικών Στοιχείων Μητρώου επιχειρήσεων» και να αντλήσετε βασικά δεδομένα των επιχειρήσεων σας από αυτήν κατά τη διάρκεια δημιουργίας νέου πελάτη ή προμηθευτή.

#### 1. Εγγραφή στην ηλεκτρονική υπηρεσία «Αναζήτηση Βασικών Στοιχείων Μητρώου Επιχειρήσεων».

Προϋπόθεση για να κάνετε άντληση των βασικών στοιχείων μητρώου των επιχειρήσεων είναι να έχετε καταχωρήσει τους κωδικούς πρόσβασης Taxis του πελάτη σας στην επιλογή **«Έντυπα\ ΦΠΑ\ Υποβολή** μέσω Internet \ Κωδικοί Πρόσβασης Ηλεκτρονικών Υπηρεσιών».

Για να εγγραφείτε στην ηλεκτρονική υπηρεσία «Αναζήτηση Βασικών Στοιχείων Μητρώου Επιχειρήσεων» μεταφέρεστε στην επιλογή «Πελάτες ή Προμηθευτές\ Βοηθητικές Εργασίες\ Εγγραφή σε 'Βασικά Στοιχεία Μητρώου'». Στο πεδίο «Κωδ. Taxis Φορολογούμενου» επιλέγεται «ΟΧΙ» ή το αφήνεται κενό, αν επιθυμείτε να εγγραφείτε με τους κωδικούς ΤΑΧΙS που έχετε καταχωρήσει στην επιλογή «Έντυπα\ ΦΠΑ\ Υποβολή μέσω Internet \ Κωδικοί Πρόσβασης Ηλεκτρονικών Υπηρεσιών» στα πεδία «Όνομα Χρήστη TAXIS (Εταιρίας)» και «Κωδικός Χρήστης TAXIS (εταιρίας)». Στο πεδίο «Κωδ. Taxis Φορολογούμενου» επιλέγεται «ΝΑΙ», αν επιθυμείτε να εγγραφείτε με τους κωδικούς ΤΑΧΙS (εταιρίας)». Στο πεδίο «Κωδ. Taxis Φορολογούμενου» επιλόγή «Έντυπα\ ΦΠΑ\ Υποβολή μέσω Internet \ Κωδικοί Πρόσβασης Ηλεκτρονικών ΤΑΧΙS που έχετε καταχωρήσει στην επιλογή «Έντυπα\ ΦΠΑ\ Υποβολή μέσω Internet \ Κωδικοί Πρόσβασης Ηλεκτρονικών ΓΑΧΙS που έχετε καταχωρήσει στην

Έπειτα επιλέγετε την εταιρεία από την λίστα εταιρειών ή την αναζητάτε πληκτρολογώντας τα αρχικά της επωνυμίας της στο πεδίο «**Αναζήτηση Εταιρείας**» και επιλέγετε «**Taxisnet**» για να εισέλθετε στην ηλεκτρονική υπηρεσία της Α.Α.Δ.Ε. και να κάνετε την εγγραφή.

| Προσωπικό Μενού 🛛 📮 🗙                                                                                                    | Εγγραφή σε'Βασικά Στοιχεία Μητρώου' 🗙                                                                                                    |
|----------------------------------------------------------------------------------------------------|----------------------------------------------------------------------------------------------------|
| Προσωπικό Μενού 및 ×<br>Πελάτες<br>Κύριες Εργασίες<br>Κτυπτώσεις<br>Πίνακες<br>Βοηθηπικές Εργασίες<br>Εγγραφή στ'Βασικά Στοιχεία Μητρώου'<br>Κωδ. Πρόσβασης σε'Βασ. Στοιχεία Μητρώου'<br>Μαζική Αλλαγή Κινήστων Πελατών<br>Μαζική Αλλαγή Κυδικοποίησης<br>Μαζική Αλλαγή Επογγελμάτων | Εγγραφή σε'Βασικά Στοιχεία Μητρώου' χ       Έγγραφή σε'Βασικά Στοιχεία Μητρώου'  Βοηθητικές Εργασίες       Κωδ. Ταχίs Φορολογούμενου       Αναζήτηση Εταιρίας       Κωδ.       Εττωνυμία       Όνομα       Θ001       Ο002       Ο003       Ο007 |
| Διαγραφή Πελατών<br>Διαγραφή Συναλλαστομένων<br>Εύρεση Συναλλαστομένων σε Εταιρείες<br>Ελεγχος Πολλαττλών ΑΦΜ                                                                                                    | 0008     ΚΩΣΤΑΣ       0012     0013       09999                                                                                                    |
|                                                                                                    |                                                                                                    |
| 5 E0000-E\$000                                                                                                    |                                                                                                    |
| 🛃 Πελάτες                                                                                                    |                                                                                                    |
| 🔮 Προμηθευτές                                                                                                    | < >>                                                                                                    |
| Furne                                                                                                    |                                                                                                    |

### 2. Απόκτηση Κωδικών Πρόσβασης για την ηλεκτρονική υπηρεσία «Αναζήτηση Βασικών Στοιχείων Μητρώου Επιχειρήσεων».

Για να αποκτήσετε κωδικούς για την ηλεκτρονική υπηρεσία «**Αναζήτηση Βασικών Στοιχείων Μητρώου** Επιχειρήσεων». Μεταφέρεστε στην επιλογή «Πελάτες ή Προμηθευτές\ Κωδ. Πρόσβασης σε 'Βας. Στοιχεία Μητρώου'».

| Προσωπικό Μενού 🛛 🗛 🗙                                                                                                    | Εγγραφή σε Βασικά Στοιχεία Μητρώου' 🗙                                                                                                    |  |  |  |  |
|----------------------------------------------------------------------------------------------------|----------------------------------------------------------------------------------------------------|--|--|--|--|
| Προσωπικό Μενού ↓ ×   Πελάτες Πελάτες   Βαθηπκίς Εργασίες Εκνυτώσεις   Βαθηπκίς Εργασίες Εγγραφή σε Βασικά Στοιχεία Μητρώου'   Μαζική Αλλαγή Κινήσεων Πελατων Μαζική Αλλαγή Κυδικοπτοίησης   Μαζική Αλλαγή Επαγγελμάτων Διαγραφή Πελατών   Εύρεση Συναλλασσομένων σε Εταιρείες Ελεγχος Πολλαττλών ΑΦΜ | Εγγραφή σε Βασικά Στοιχεία Μητρώου' χ     Εγγραφή σε Βασικά Στοιχεία Μητρώου'  Βοηθητικές Εργασίες     Κωδ. Ταχίs Φορολογούμενου     Αναζήτηση Εταιρίας     Κωδ.   Εττωνυμία     Ονομα     0001   ΔΕΣΠΟΙΝΑ     0002     0003     0006     0009     ΚΩΣΤΑΣ     0011     0012     0013     0014     0015     0016     0017     0018     0019     0011     0012     0013     9999 |  |  |  |  |
|                                                                                                    |                                                                                                    |  |  |  |  |
| 🟥 Πελάτες                                                                                                    |                                                                                                    |  |  |  |  |
| 🙀 Προμηθευτές                                                                                                    | < >>                                                                                                    |  |  |  |  |
| The Further                                                                                                    |                                                                                                    |  |  |  |  |

Για να συνδεθείτε στην ηλεκτρονική υπηρεσία «**Διαχείριση Ειδικών Κωδικών**» μεταφέρεστε στην επιλογή «Πελάτες ή Προμηθευτές\ Βοηθητικές Εργασίες\ Κωδ. Πρόσβασης σε 'Βασικά Στοιχεία Μητρώου'». Στο πεδίο «Κωδ. Taxis Φορολογούμενου» επιλέγεται «ΟΧΙ» ή το αφήνεται κενό, αν επιθυμείτε να συνδεθείτε με τους κωδικούς TAXIS που έχετε καταχωρήσει στην επιλογή «Έντυπα\ ΦΠΑ\ Υποβολή μέσω Internet \ Κωδικοί Πρόσβασης Ηλεκτρονικών Υπηρεσιών» στα πεδία «Όνομα Χρήστη TAXIS (Εταιρίας)» και «Κωδικός Χρήστης TAXIS (εταιρίας)». Στο πεδίο «Κωδ. Taxis Φορολογούμενου» επιλέγεται «ΝΑΙ», αν επιθυμείτε να συνδεθείτε με τους κωδικούς TAXIS που έχετε καταχωρήσει στην επιλογή «Έντυπα\ ΦΠΑ\ Υποβολή μέσω Internet \ Κωδικοί Πρόσβασης Ηλεκτρονικών Υπηρεσιών» στα πεδία «Κωδικοί Φορολογικής Ενημερότητας – Προσωποποιημένης Πληροφόρησης».

Έπειτα επιλέγετε την εταιρεία από την λίστα εταιρειών ή την αναζητάτε πληκτρολογώντας τα αρχικά της επωνυμίας της στο πεδίο «**Αναζήτηση Εταιρείας**» και επιλέγετε «**Taxisnet**» για να εισέλθετε στην ηλεκτρονική υπηρεσία της Α.Α.Δ.Ε. «Διαχείριση Ειδικών Κωδικών» για να δημιουργήσετε τον «Κωδικό Εισόδου» και τον «Συνθηματικό Χρήστη». Αφού τους δημιουργήσετε θα πρέπει να τους καταχωρήσετε στην εφαρμογή στην επιλογή «Έντυπα\ ΦΠΑ\ Υποβολή μέσω Internet \ Κωδικοί Πρόσβασης Ηλεκτρονικών Υπηρεσιών» στα πεδία «Κωδ. Της Υπηρεσίας 'Βασικα Στοιχεία Μητρώου για Νομικά & Φυσικά Πρόσωπα'».

| Προσωπικό Μενού 🛛 🕂 🗙                 | Κωδικοί Πρόσβασης Ηλεκτρονικών                                    | Υπηρεσιών 🗙      |                                  |                                           |          |  |
|---------------------------------------|-------------------------------------------------------------------|------------------|----------------------------------|-------------------------------------------|----------|--|
| Έντυπα                                | 🖹 Κωδικοί Πρόσβασης Ηλεκτρονικών Υπηρεσιών] Υποβολή μέσω Internet |                  |                                  |                                           |          |  |
|                                       | TAXIS ALEO.OFFANIEMOI ITALAIA                                     |                  |                                  |                                           |          |  |
|                                       | Κωδικός                                                           | 0001             |                                  |                                           | <b>^</b> |  |
| Ξ- Ταχυκαταχώριση                     | Εττωνυμία                                                         | ΧΙΣΑΡΟΓΛΟΥ       |                                  |                                           |          |  |
| 🖨 📮 Υποβολή μέσω Internet             | ADM                                                               | 073338267        |                                  |                                           |          |  |
|                                       |                                                                   |                  |                                  |                                           |          |  |
| Περιοδική ΦΠΑ (Φ2) Μέσω Αρχείου       | Όνομα Χρήστη ΤΑΧΙς (Εταιρίας)                                     | ААААА            | Κωδ                              | ικοί Εκπροσώπου                           |          |  |
| Ταχυκαταχωριση περισσικής ΦΠΑ (Φ2)    | Κωδικός Χρήστη ΤΑΧΙS (Εταιρίας)                                   | *******          | Όγομα Χοόστο ΤΑΧΙS               |                                           |          |  |
| Ημ/νίες Οριστικής Υποβολής Εντύπων    | Επαλάθευσα Κωδικού                                                |                  | Κωδικός Χρόστη ΤΑΧΙS             |                                           |          |  |
| 🕀 🚰 Βοηθητικές Εργασίες               | Ρόλος Χρήστο                                                      | να τον εαυτό του | Ετταλόθειμας Κμδικού             |                                           |          |  |
| 🕀 🚰 Έντυπτα Ενδοκοινοτικών Συναλλαγών | ΔΦΜ Δουστικού Γορογίου                                            |                  |                                  |                                           |          |  |
| 🗄 🧧 Φορολογία Εισοδήματος             | ΑΦΜ Λογιστικού τ ραφείου                                          | L                | Κωδικοί Φορολογικής Ενημερότ     | τητας - Προσωποποιημένης Πληροφόρησης     |          |  |
| Ακίνητη Περιουσία                     |                                                                   |                  | Όνομα Χρήστη ΤΑΧΙS (Εταιρίας)    | A1234                                     |          |  |
| Η ΕΦΚΑ-Λοιποί Ασεαλιστικοί Οργανισμοί | Όνομα Χρήστη ΤΑΧΙS (Συζύγου)                                      |                  | Κωδικός Χρήστη ΤΑΧΙS (Εταιρίας)  | ******                                    |          |  |
| 🗄 🧧 Επιδόματα-Απήσεις                 | Κωδικός Χρήστη ΤΑΧΙS (Συζύγου)                                    |                  | Ετταλήθευση Κωδικού              | *****                                     |          |  |
| 🗄 🚰 Λοιπά Έντυπα                      | Επαλήθευση Κωδικού                                                |                  |                                  |                                           |          |  |
| d. Carn Y                             |                                                                   |                  | Ονομα Χρήστη ΤΑΧΙS (Συζύγου)     |                                           |          |  |
|                                       | Σύνδεσμος Intrastat                                               |                  | Κωδικός Χρήστη ΤΑΧΙS (Συζύγου)   |                                           |          |  |
| 🖉 Έσοδα-Έξοδα                         | 20000000 Intrastat                                                |                  | Επαλήθευση Κωδικού               |                                           |          |  |
| *å Delårec                            |                                                                   |                  | Κωδ. της Υπηρεσίας 'Βασικά Στοι; | χεία Μητρώου για Νομικά & Φυσικά Πρόσωπα' |          |  |
|                                       | Kuðivác Intraetat                                                 |                  | Κωδικός Εισόδου                  |                                           |          |  |
| 📴 Προμηθευτές                         | Επαλάθευσα Κωδικού                                                |                  | Συνθηματικό Χρήστη               |                                           |          |  |
| - 'Evruna                             |                                                                   |                  | Επαλήθευση Συνθηματικού          |                                           |          |  |
|                                       | ΑΦΜΛονιστή                                                        |                  | Κωδ. τ                           | της Υπηρεσίας 39Α                         |          |  |
| Μοικονομικες Αναφορες                 | Αο, Αδείας Λογιστή                                                |                  | Κωδικός Εισόδου                  |                                           |          |  |
| 🗇 Πάγια                               | ΑΦΜ Λογ. Γραφ.                                                    |                  | Συνθηματικό Χρήστη               |                                           |          |  |
| 🔜 Αξιόγραφα                           | Αρ. Αδείας Λογ. Γραφ.                                             |                  | Κλειδάριθμος Υπόχρεου            |                                           |          |  |
|                                       |                                                                   |                  | Κλειδάριθμος Συζύγου             |                                           |          |  |
| ο προσπολογισμοι                      |                                                                   |                  | ĸ                                | ωδικοί Γ.Ε.ΜΗ.                            |          |  |
| 💫 Απογραφή Αποθήκης                   |                                                                   |                  | Κωδικός Εισόδου                  |                                           |          |  |
| 🖞 Διαχείριση Έργων                    |                                                                   |                  | Συνθηματικό Χρήστη               |                                           |          |  |
| 🟥 Office Management                   |                                                                   |                  | Επαλήθευση Συνθηματικού          |                                           | ~        |  |
|                                       |                                                                   |                  |                                  |                                           |          |  |
| 🔙 Ενημερώσεις                         |                                                                   |                  |                                  |                                           |          |  |

Για τον τρόπο που θα κάνετε την εγγραφή σας μέσα στην ηλεκτρονική υπηρεσία της ΑΑΔΕ «**Αναζήτηση Βασικών Στοιχείων Μητρώου Επιχειρήσεων**» και για την απόκτηση των ειδικών κωδικών μέσα από την «Διαχείριση Ειδικών Κωδικών» σας επισυνάπτουμε το παρακάτω link μέσα από την Α.Α.Δ.Ε. <u>https://www.aade.gr/epiheiriseis/forologikes-ypiresies/mitroo/anazitisi-basikon-stoiheion-mitrooy-</u> <u>epiheiriseon</u>

# 3. Άντληση Βασικών στοιχείων Πελατών – Προμηθευτών και άντληση στοιχείων στην δημιουργία εταιρείας.

Αφού ολοκληρώσετε την παραπάνω διαδικασία έχετε τη δυνατότητα κατά την δημιουργία νέου πελάτη ή προμηθευτή (από την επιλογή «**Πελάτες ή Προμηθευτές**\ **Κύριες Εργασίες\ Καταχώρηση\ Διαχείριση Πελατών**») να αντλήσετε από την ηλεκτρονική υπηρεσία «**Αναζήτηση Βασικών Στοιχείων Μητρώου Επιχειρήσεων**» τα πληροφοριακά στοιχεία της καρτέλας του πελάτη όπως την επωνυμία, Δ.Ο.Υ. , επάγγελμα, Διεύθυνση, Πόλη, τηλέφωνο. Πληκτρολογείτε τον κωδικό πελάτη και το «Α.ΦΜ. Συναλλασσόμενου» και επιλέγετε την ένδειξη «ΓΓΠΣ».

| Προσωπικό Μενού 🛛 📮 🗙                                                                                         | Διαχείρ | ιση Πελατών | / <b>X</b>           |                          |          |
|----------------------------------------------------------------------------------------------------|---------|-------------|----------------------|--------------------------|----------|
| Πελάτες                                                                                                    | 🧧 Διαχε | ίριση Πελα  | πών  Κύριες Εργασίες |                          | <b>×</b> |
| Κύριες Εργασίες       Διαχείριση Πελατών       Διαχείριση Συναλλασσομένων       Μοϊκή Καταγώρατα Μανισίας ΜΥΦ | Βασικά  | Διάφορα     | Στοιχεία Τιμολόγησης | Κινήσεις Οριζόμενα Πεδία | Επιλονές |
|                                                                                                    |         | Ku          | ωδικός 30.00.0001    | Α.Φ.Μ Συναλλασσομένου    | 歳 i 🖸    |
|                                                                                                    |         | Επώνυ       | ιμο(ια)              |                          |          |
| Μάζικές εισπραξείς Πελατών<br>⊕ Ξ Εκιπτώσεις<br>⊕ Ξ Πίνακες<br>⊕ Ξ Βοηθητικές Εργασίες                        |         |             | А.Ф.М.               |                          |          |
|                                                                                                    |         |             | Δ.Ο.Υ.               |                          |          |
|                                                                                                    |         | <u>Επά</u>  | γγελμα               |                          |          |
|                                                                                                    |         | Υπόχρεος    | <b>М.Ү.Ф.</b> NAI    |                          |          |
|                                                                                                    |         | Διεί        | ύθυνση               |                          |          |
|                                                                                                    |         |             | Πόλη                 |                          |          |
|                                                                                                    |         | T-1         | 1.K.                 |                          |          |
|                                                                                                    |         | ιηλ         | Εαγ                  |                          |          |
|                                                                                                    |         |             |                      |                          |          |
|                                                                                                    |         |             |                      |                          |          |

Επίσης αφού γράψετε το Α.Φ.Μ συναλλασσόμενού πατώντας την ένδειξη «i» έχετε την δυνατότητα να δείτε ημερομηνία έναρξης και διακοπής δραστηριότητας καθώς και Κύριες και δευτερεύουσες δραστηριότητες της επιχείρησης.

Επίσης έχετε τη δυνατότητα να αντλήσετε τα βασικά στοιχεία μιας επιχείρησης κατά την δημιουργία της από την επιλογή «Παράμετροι\ Κύριες Εργασίες\ Διαχείριση Εταιρείας\ Διαχείριση Εταιρειών».

Αφού πληκτρολογήσετε τον κωδικό της εταιρείας, πληκτρολογείτε το Α.Φ.Μ της επιχείρησης και πατάτε την ένδειξη «ΓΓΠΣ» για να αντλήσετε τα βασικά στοιχεία της επιχείρησης από την ηλεκτρονική υπηρεσία «**Αναζήτηση Βασικών Στοιχείων Μητρώου Επιχειρήσεων**» της Α.Α.Δ.Ε. Προϋπόθεση είναι να δημιουργήσετε την εταιρεία μέσα από μια εταιρεία της οποίας έχετε καταχωρήσει τον «Κωδικό Εισόδου» και τον «Συνθηματικό Χρήστη» στην επιλογή «Έντυπα\ ΦΠΑ\ Υποβολή μέσω Internet \ Κωδικοί Πρόσβασης Ηλεκτρονικών Υπηρεσιών» στα πεδία «Κωδ. Της Υπηρεσίας 'Βασικά Στοιχεία Μητρώου για Νομικά & Φυσικά Πρόσωπα'».

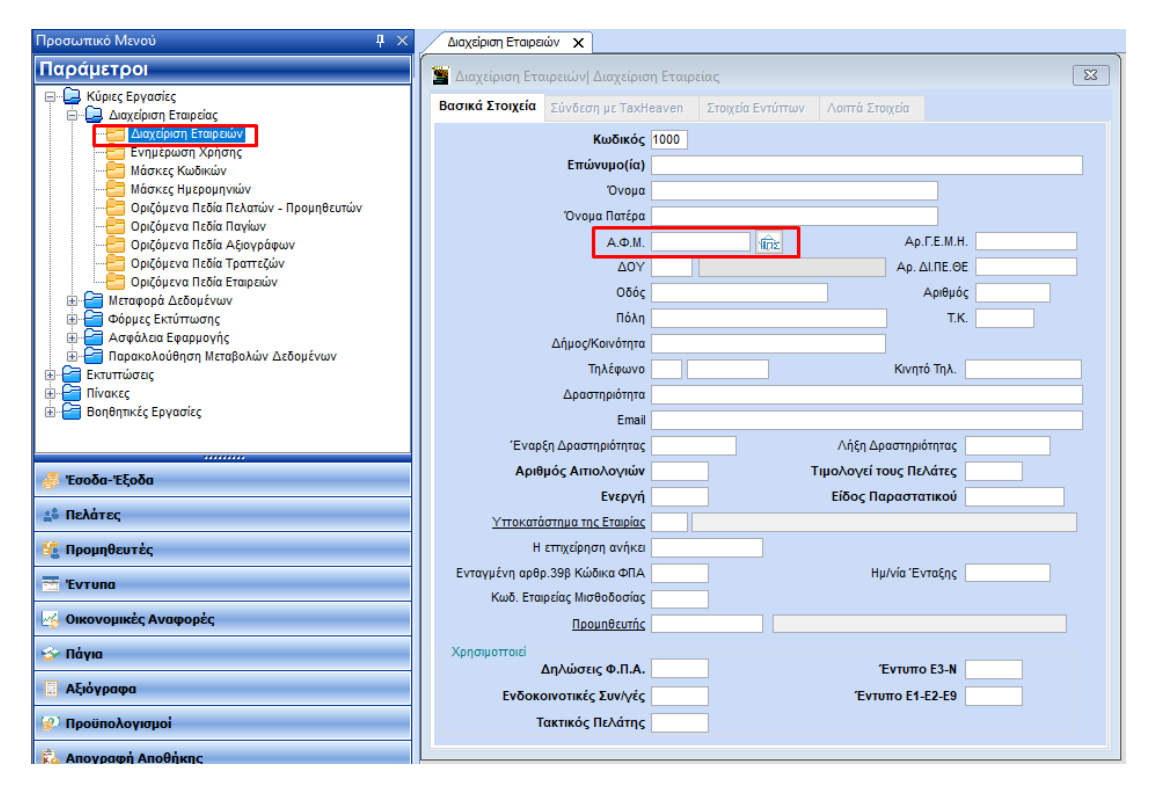